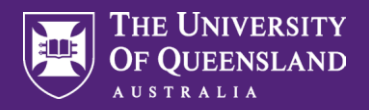

Please note. Inactivity for 5 minutes will result in Workday automatically logging out. Ensure you are connected to the UQ network when accessing Workday remotely.

In consultation with your manager, full-time and part-time employees can request to work from home through the "My Flexible Work" application.

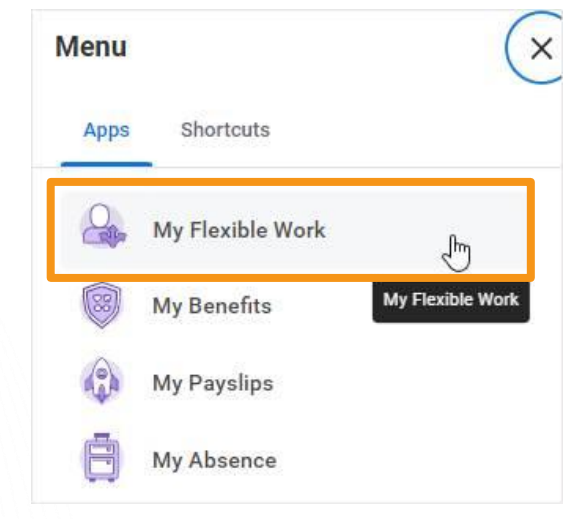

Navigate to the My Flexible Work App.

Select the date that you wish the working from home arrangement to commence.

Check that the correct position is displayed, particularly if you have multiple positions.

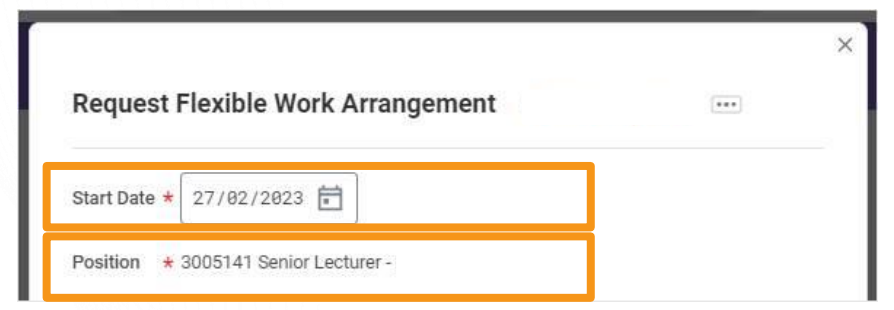

Select 'Working from home' in the Type section.

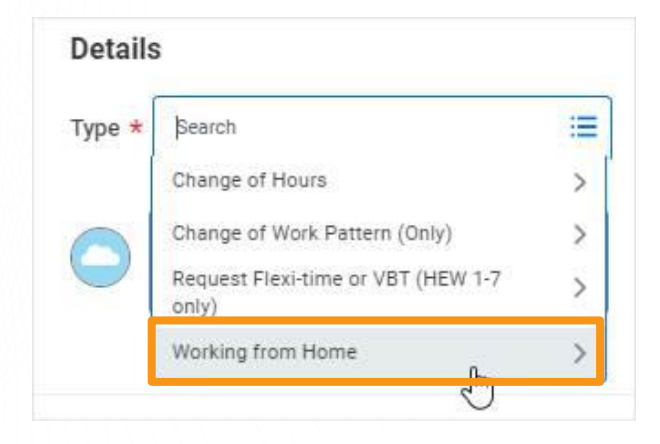

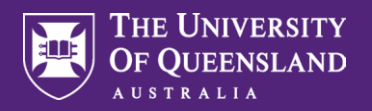

r

|   |                                                                                                    | Request Flexible Work Arrangement       Dr David Livingstone         Start Date *       19/06/2023 |    |  |  |  |  |  |  |
|---|----------------------------------------------------------------------------------------------------|----------------------------------------------------------------------------------------------------|----|--|--|--|--|--|--|
| D | Select 'Request to work from home'.                                                                 |                                                                                                    |    |  |  |  |  |  |  |
|   | Nominate number of days and days of the week – these must                                           | Position * 3004295 Principal Research Technician/Scientist/Engineer - Dr David Livingston          | ne |  |  |  |  |  |  |
|   | match.                                                                                              | Details                                                                                            |    |  |  |  |  |  |  |
|   |                                                                                                    | Type ★ × Request to work from home :=                                                              |    |  |  |  |  |  |  |
|   | Select Submit.                                                                                      | Days per Week 2                                                                                    |    |  |  |  |  |  |  |
|   |                                                                                                    | Days of the Week × Monday :=                                                                       |    |  |  |  |  |  |  |
|   |                                                                                                    | X Tuesday                                                                                          |    |  |  |  |  |  |  |
|   |                                                                                                    | enter your comment                                                                                 |    |  |  |  |  |  |  |
|   |                                                                                                    | Submit Save for Later Cancel                                                                       |    |  |  |  |  |  |  |
| E | You will now be required to<br>complete a questionnaire detailing<br>the days and hours you wish to | You have submitted                                                                                 |    |  |  |  |  |  |  |
|   | work from home.                                                                                     | Up Next: Dr David Livingstone   Working from Home                                                  | ¢  |  |  |  |  |  |  |
|   | Select Complete Questionnaire.                                                                      | Complete Questionnaire                                                                             |    |  |  |  |  |  |  |

meaa mue

×

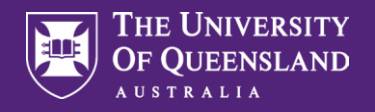

Please read and take note of the information provided at the top of the questionnaire.

Before completing this request, please ensure that the Working from Home - Work Area Self-Assessment form has been completed.

### Privacy Notice

The University of Queensland collects the required information for the purpose of assessing your request to work in another location.

The University will disclose the information you provide for the above purposes. The University will not otherwise disclose this information to a third party without your agreement, except in accordance with the Information Privacy Act 2009 and r relevant privacy laws

For further information, please refer to the University's Privacy Management Policy

#### Fair Work Act and 'Right to Request' Provisions

The Fair Work Act 2009 (Cth) affords staff in certain circumstances the 'right to request' a flexible working arrangement, when they have completed 12 months of service at the University. Casual employees are entitled to make a request if they have been employed on a regular casual basis for a sequence of periods of employment of at least 12 months immediately before making the request; and there is a reasonable expectation of ongoing casual employment by the employer. Please refer to the <u>Flexible Work Policy [5 55.07]</u> for further information.

### Flexible Work

A flexible working arrangement is flexible work that that has been approved following a request by a staff member under the Fair Work Act 2009 (Cth)

Workplace flexibility is flexible work that that has been approved following a request by a staff member made under this policy (that is not a request made under the Fair Work Act 2009 (Cth))

Local flexibility means flexible work practices implemented by a manager for a team or organisational unit that their staff may request to participate in.

#### Change of Hours or Work Pattern

If you also wish to change your hours or work pattern as part of this application, you must complete this separately via a new Request for Flexible Work.

### **Employee Declaration**

If the arrangement is approved. I understand and agree that

- I have established a dedicated workspace that accords with Health Safety and Wellness and ergonomic requirements for home-based work; I have purchased any additional equipment requirements necessary to facilitate the
- arrangement
  I understand the Protect UQ and Cyber security at UQ requirements that apply to accessing IT systems and software remotely.
- I am responsible for understanding and managing any financial, leave, insurance, superannuation and/or other implications associated with my arrangement. I must comply with any mutually agreed modifications agreed with my anager in relation to this arrangement
- I will communicate any changes to working arrangements or routines to stakeholders, other staff or clients and address any concerns in an open and transparent manner, and will update my Employee Profile in Workday to reflect my working from home arrangement Flexible working arrangements, approved workplace flexibility and local flexibility can be ceased at a manager's discretion (unless a notice period set out in the Enterprise Agreement applies to the particular staff member) in accord
- dance with the Flexible Work Policy
- Flexible working arrangements under the Fair Work Act, approved workplace flexibility and local flexibility can be requested and implemented for up to 12 months at a time. At the end of the 12 month period, you wish to continue
  your flexible working arrangement, approved workplace flexibility or approval to participate in local flexibility, you will need to reapply (including by way of discussion with your manager) for the arrangement to be continued for an other 12 months

Please note that you will be required to submit a new request for Working from Home if there are amendments required or initiate the 'End Flexible Work Arrangement' task to return to your substantive location.

### Review and complete all fields in the questionnaire.

| o you currently have<br>Required) | e any other active Flexible Work n | equests?                  |                  |  |  |
|-----------------------------------|------------------------------------|---------------------------|------------------|--|--|
| O Yes                             |                                    |                           |                  |  |  |
| O No                              |                                    |                           |                  |  |  |
| ate From:                         |                                    |                           |                  |  |  |
| Required)                         |                                    |                           |                  |  |  |
| DD/MM/YYYY 🖬                      | ]                                  |                           |                  |  |  |
| ate To:                           |                                    |                           |                  |  |  |
| Required)                         | ſ                                  |                           |                  |  |  |
| DD/MM/YYYY                        |                                    |                           |                  |  |  |
| re you making this<br>Required)   | equest in accordance with the 'ri  | ght to request' provision | s under the Act? |  |  |
| Yes                               |                                    |                           |                  |  |  |
| O No                              |                                    |                           |                  |  |  |
| ly manager is aware<br>Required)  | e of the basis for this request    |                           |                  |  |  |
| ◯ Yes                             |                                    |                           |                  |  |  |
| O No                              |                                    |                           |                  |  |  |
|                                   |                                    |                           |                  |  |  |

Need assistance, contact AskHR on (07) 3365 2623 or via the online enquiry form

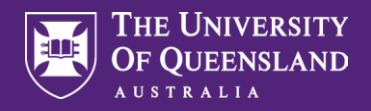

| You will be required to complete the Working from Home – Work Area Self-Assessment form and upload to the questionnaire before you can submit to your manager for approval.                                                                   |
|----------------------------------------------------------------------------------------------------|
| Please specify the day(s) that you want to work from home. To work outside the standard spread of hours please include details here (Required)                                                                                                |
| (Professional staff only) Are you requesting to work outside the standard spread of hours for your occupational category outlined in the <u>University of Queensland Enterprise Agreement 2018-2021</u> ? <ul> <li>Yes</li> <li>No</li> </ul> |
| Please outline any additional information that might assist with considering this application                                                                                                    |
| Please download the Working from Home – Work Area Self-Assessment form and attach the completed form here. Please attach any further supporting documentation related to your request. (Required)                                             |
| Drop files here<br>or<br>Select files                                                                                                    |

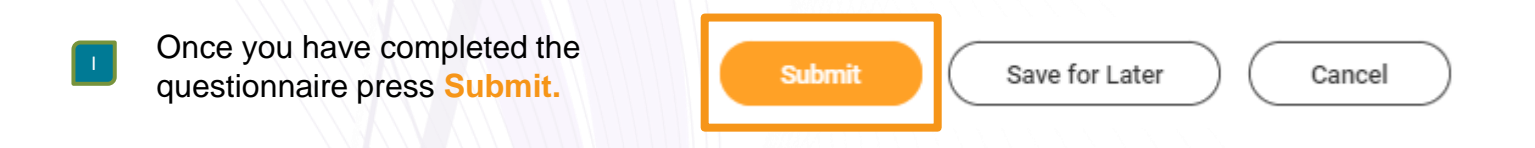

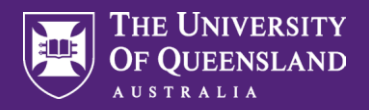

| Your manager will receive an inbox |
|------------------------------------|
| task to complete.                  |

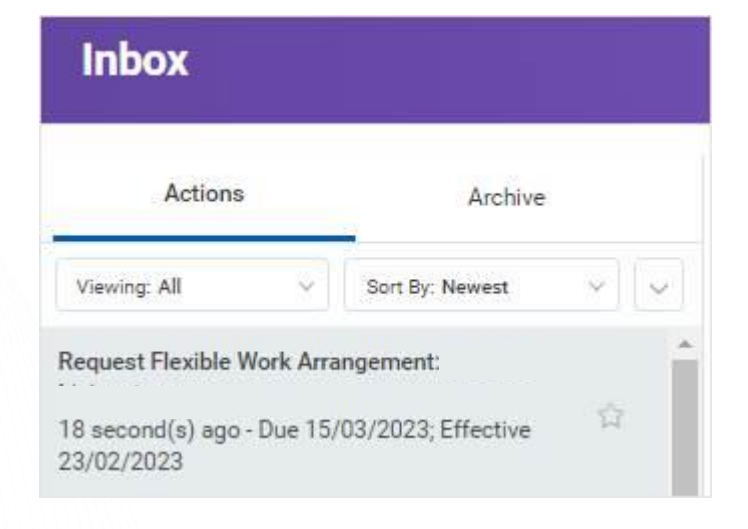

Managers will be required to review all details before approving the work from home request – days are displayed.

| Review Re                                                                                       | equest Flexible Work Arrangement: Dr David Livingstone                                                                                                    | Ŷ                                                          | ۲          | L.7 |
|-------------------------------------------------------------------------------------------------|----------------------------------------------------------------------------------------------------|------------------------------------------------------------|------------|-----|
| 19 second(s) ago - (                                                                            | Due 03/07/2023; Effective 19/06/2023                                                                                                    |                                                            |            |     |
| I confirm that I unde                                                                           | erstand the provisions of the Fair Work Act and my obligations in considering this request. I also understand that:                                                                                                    |                                                            |            |     |
| <ul> <li>Managers ar<br/>the <u>Elevible</u>.</li> <li>Managers ar<br/>consideration</li> </ul> | re responsible for responding to requests for flexible working arrangements under the Fair Work Act within 21 days. Requests may be refused under reasonable busin<br>Work Policy. Managers are encouraged to contact Human Resources for advice, particularly where they are considering refusing a request for a flexible working arran<br>re responsible for responding to requests for workplace flexibility or approval to participate in local flexibility in a timely manner. Please refer to the <u>Elevible Work Prip</u><br>2016. | iess grounds as ou<br>gement,<br><u>cedure</u> for approva | itlined in |     |
|                                                                                                 |                                                                                                    |                                                            |            |     |
|                                                                                                 |                                                                                                    |                                                            |            |     |
| For                                                                                             | 3004295 Principal Research Technician/Scientist/Engineer - Dr David Livingstone                                                                                                    |                                                            |            |     |
| Overall Process                                                                                 | Request Flexible Work Arrangement: Dr David Livingstone                                                                                                    |                                                            |            |     |
| Overall Status                                                                                  | In Progress                                                                                                    |                                                            |            |     |
| Details to Rev                                                                                  | view                                                                                                    |                                                            |            |     |
| Worker Dr D                                                                                     | Devid Livingstone                                                                                                    |                                                            |            |     |
| Start Date 19/                                                                                  | 06/2023                                                                                                    |                                                            |            |     |
| Position 300                                                                                    | 34295 Principal Research Technician/Scientist/Engineer - Dr David Livingstone                                                                                                    |                                                            |            |     |
| Details                                                                                         |                                                                                                    |                                                            |            |     |
| Tuma                                                                                            | Middles from Home > Request to work from home                                                                                                    |                                                            |            |     |
| Days per Week                                                                                   | 2                                                                                                    |                                                            |            |     |
| Days of the Week                                                                                | k Monday                                                                                                    |                                                            |            |     |
|                                                                                                 | Tuesday                                                                                                    |                                                            |            |     |
| and as used                                                                                     |                                                                                                    |                                                            |            |     |
| enter your                                                                                      | Contribution                                                                                                    |                                                            |            |     |
|                                                                                                 |                                                                                                    |                                                            |            |     |
| Additional Info                                                                                 | rmation                                                                                                    |                                                            |            |     |
| - controller and                                                                                |                                                                                                    |                                                            |            |     |
|                                                                                                 |                                                                                                    |                                                            | -          |     |

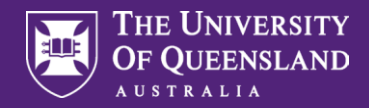

K Managers can click on the 'expand' button to view the answers provided by the employee in the questionnaire before selecting Approve.

### Additional Information

N

| Response Q                    |         |                                               |                 |                      |         |
|-------------------------------|---------|-----------------------------------------------|-----------------|----------------------|---------|
| Status Con                    | npleted |                                               |                 |                      |         |
| Questionnaire Working from Ho |         | lome (Feb 2023) Respondent<br>Submission Date |                 | Dr David Livingstone |         |
|                               |         |                                               | Submission Date |                      |         |
| 9 items                       |         |                                               | Submission Date | ≂ ਹਿ ∎               | <b></b> |
| 9 items<br>Question           |         | Answers                                       | Submission Date | ≂⊡⊒                  |         |
| 9 items Question Date From:   |         | Answers<br>06/03/2023                         | Submission Date | ≂ ि ा∎               |         |

# Employee information can now be viewed from the employee profile under Job > Flexible Work Arrangements

| Dı | David L<br>Senior Resea | ivingstone<br>rrch Assistant<br>ions | Add Flexible Work Arrangements                   | Job Details Employment Data Service Dat                                            | es Manager History       | Management Chain | Organizations | Support Roles     | More 🥪            |
|----|-------------------------|--------------------------------------|--------------------------------------------------|------------------------------------------------------------------------------------|--------------------------|------------------|---------------|-------------------|-------------------|
|    | 8                       | *                                    | 1 item                                           |                                                                                    |                          |                  |               |                   | /□ = ∞ ๓ Ⅲ ⊞      |
|    | Phone                   | Team                                 | Type                                             | Position                                                                           | Supervisory Organization | Start Date       | Days per Week | Days of the Week  | Available Actions |
| 88 | Summary                 |                                      | Working from Home ><br>Request to work from home | 3004295 Principal Research Technician/Scientist/Engineer -<br>Dr David Livingstone | J. Stow team (IMB)       | 19/06/2023       | 2             | Monday<br>Tuesday | End               |
|    | Overview                |                                      |                                                  |                                                                                    |                          |                  |               |                   |                   |
| -  | Job                     |                                      |                                                  |                                                                                    |                          |                  |               |                   |                   |

'Active Flexible Work Arrangements' Report in Workday is available to view for Managers.

| Active Flexible Work                  | Arrangements 🚥 🕈                   | U:                 |             |                      |                                                                                        |               |                                                  |            |                |                              | 1                                 | 2 |
|---------------------------------------|------------------------------------|--------------------|-------------|----------------------|----------------------------------------------------------------------------------------|---------------|--------------------------------------------------|------------|----------------|------------------------------|-----------------------------------|---|
| 1 item                                |                                    |                    |             |                      |                                                                                        |               |                                                  |            | ×.             | ] [] =                       | 00o ." 🎟 🛙                        | ⊞ |
|                                       |                                    |                    |             |                      | Position                                                                               |               |                                                  | Days       |                |                              |                                   |   |
| Faculty/Major Area                    | School/Division                    | Supervisory Org    | Employee ID | Worker               | Position                                                                               | Employee Type | Flexible Working Arrangement<br>Type             | Start Date | Days<br>Active | per<br>Week<br>(WFH<br>Only) | Days of the<br>Week (WFH<br>Only) |   |
| Institute for Molecular<br>Bioscience | Institute for Molecular Bioscience | J. Stow team (IMB) | 0002920     | Dr David Livingstone | 3004295 Principal Research Tech<br>nician/Scientist/Engineer - Dr<br>David Livingstone | Fixed Term    | Working from Home > Request to<br>work from home | 19/06/2023 | 0              | 2                            | Monday<br>Tuesday                 | Ŧ |